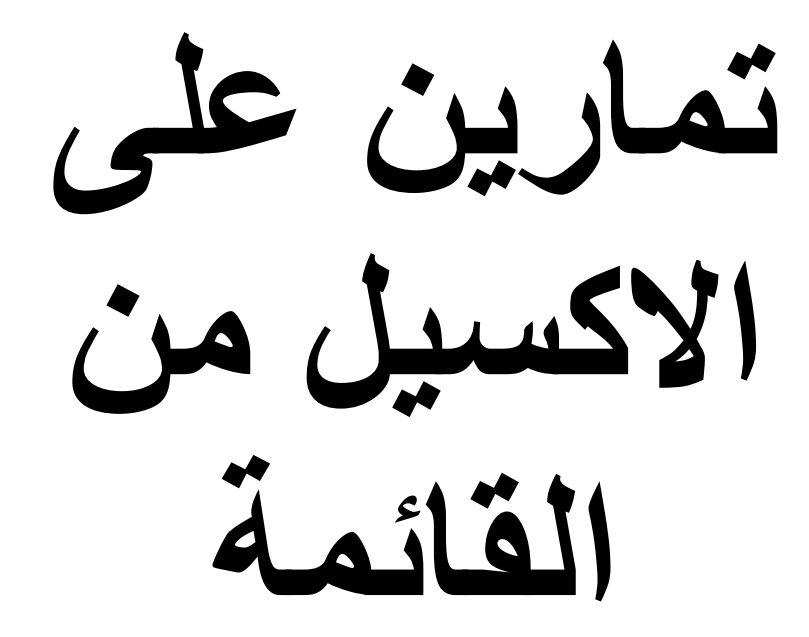

# Data

Aser\_graphic@yahoo.com

0107531107

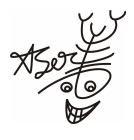

#### مثال على الأمر Advanced Filter :

|    | A B      |                      | С              | D       | E           | F             |
|----|----------|----------------------|----------------|---------|-------------|---------------|
| 1  | المسلسل  | الاسم                | المرتب الاساسى | الاضافى | الاستقطاعات | المرتب الصافى |
| 2  | 1        | اسر محفوظ زقزوق      | 2000           | 100     | 25          | 2075          |
| 3  | 2        | تامر عثمان الجندى    | 1500           | 150     | 30          | 1620          |
| 4  | 3        | وليد محمد الجمل      | 1500           | 200     | 40          | 1660          |
| 5  | 4        | عبدالرازق مرحى بدر   | 750            | 250     | 10          | 990           |
| 6  | 5        | احمد فاروق الطنبداوي | 850            | 50      | 20          | 880           |
| 7  | 6        | تامر طه الإسكافي     | 550            | 300     | 100         | 750           |
| 8  | 7        | محمود محمد شبايك     | 1250           | 250     | 150         | 1350          |
| 9  | 8        | محمد عماد ابوالحسن   | 3000           | 120     | 50          | 3070          |
| 10 | 9        | اسلام وهبة عفيفي     | 2550           | 300     | 75          | 2775          |
| 11 | 10       | حمدى عبدالله احمد    | 2750           | 400     | 45          | 3105          |
| 12 | الاجمالي |                      | 16700          | 2120    | 545         | 18275         |
|    |          |                      |                |         |             |               |

نفترض انه لدينا كشف المرتبات التالي و نريد أن نطبق عليه الأمر Advanced Filter الذي يعنى التصفية المتقدمة

نقوم بنسخ رؤوس الأعمدة و وضعها في مكان جديد ثم نكتب معيار الفلتر و ليكن الموظفين الذين تتعدى مرتباتهم الأساسية ال 1500 جنيه

كما في الشكل التالي

| 13 |         |       |                |         |             |               |  |
|----|---------|-------|----------------|---------|-------------|---------------|--|
| 14 | المسلسل | الاسم | المرتب الاساسى | الاضافى | الاستقطاعات | المرتب الصافى |  |
| 15 |         |       | >=1500         |         |             |               |  |

ثم نختار الأمر Advanced Filter و الذي يندرج من الأمر Filter من القائمة Data لتظهر لدينا النافذة التالية

|        | Advanced Filter 🛛 🔀                   |                          |  |  |  |  |
|--------|---------------------------------------|--------------------------|--|--|--|--|
|        | Action<br>O Filter the list, in-place |                          |  |  |  |  |
|        | List range: \$A\$1:\$F\$12            |                          |  |  |  |  |
|        | <u>⊂</u> riteria range:               | Sheet1!\$A\$14:\$F\$15 💽 |  |  |  |  |
|        | Copy <u>t</u> o:                      | Sheet1!\$A\$17           |  |  |  |  |
|        | Unique records only                   |                          |  |  |  |  |
|        | OK Cancel                             |                          |  |  |  |  |
| oo.com | I                                     |                          |  |  |  |  |

Aser\_graphic@yahoo.c

و نختار من Action مكان وضع الفلتر و سنختار هنا الاختيار الثانى Copy to another المحاف و من ال List range نحدد الجدول الذي سنقوم بعمل الفلتر التقدم له و هو هنا الجدول الخاص بكشف المرتبات كله و من ال Criteria range و هو معيار الفلتر نقوم باختيار الجزء الذي نسخناه تحت الجدول و كتبنا فيه معيار الفلتر تحت المرتب الاساسى و من topy to نختار المكان الذي سنضع فيه هذا الفلتر

ليكون شكل الفلتر كما في الشكل التالي

| 14 | المسلسل  | الاسم              | المرتب الاساسى | الاضافى | الاستقطاعات | المرتب الصافى |
|----|----------|--------------------|----------------|---------|-------------|---------------|
| 15 |          |                    | >=1500         |         |             |               |
| 16 |          |                    |                |         |             |               |
| 17 | المسلسل  | الاسم              | المرتب الاساسى | الاضافى | الاستقطاعات | المرتب الصافى |
| 18 | 1        | اسر محفوظ زقزوق    | 2000           | 100     | 25          | 2075          |
| 19 | 2        | تامر عثمان الجندى  | 1500           | 150     | 30          | 1620          |
| 20 | 3        | وليد محمد الجمل    | 1500           | 200     | 40          | 1660          |
| 21 | 8        | محمد عماد ابوالحسن | 3000           | 120     | 50          | 3070          |
| 22 | 9        | اسلام وهبة عفيفي   | 2550           | 300     | 75          | 2775          |
| 23 | 10       | حمدی عبدانلہ احمد  | 2750           | 400     | 45          | 3105          |
| 24 | الاجمالي |                    | 16700          | 2120    | 545         | 18275         |

و كلما أردنا عمل فلتر متقدم آخر على نفس الجدول و لكن بمعايير أخرى كل ما علينا هو أن نكتب المعيار الجديد الذي نريده و نقوم بنفس الخطوات السابقة

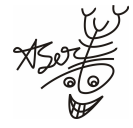

Aser\_graphic@yahoo.com

## مثال على الأمر subtotals:

|    | A     | В    | С     | D    | E    | F          |
|----|-------|------|-------|------|------|------------|
| 1  | الاسم | حديد | اسمئت | زلط  | رمل  | التاريخ    |
| 2  | احمد  | 1000 | 1500  | 1500 | 2500 | 01/01/2008 |
| 3  | عمر   | 1500 | 1250  | 1550 | 2500 | 01/01/2008 |
| 4  | على   | 1200 | 1250  | 2500 | 3000 | 01/01/2008 |
| 5  | احمد  | 2500 | 2500  | 2000 | 3250 | 02/01/2008 |
| 6  | عمر   | 1550 | 1560  | 2500 | 3000 | 02/01/2008 |
| 7  | على   | 2500 | 1520  | 1225 | 2575 | 02/01/2008 |
| 8  | احمد  | 2500 | 3000  | 2500 | 2000 | 03/01/2008 |
| 9  | عمر   | 2355 | 4000  | 2555 | 3000 | 03/01/2008 |
| 10 | على   | 3000 | 2525  | 4000 | 5000 | 03/01/2008 |

بفرض انه لدينا ٣ مندوبين بيع ل ٤ أصناف لمدة ٣ أيام و كانت مبيعاتهم كالتالي :

#### الخطوات :

نقوم بترتيب الجدول حسب الاسم تصاعديا أو تنازليا ثم حسب التاريخ تصاعديا

| Sort                        | ? 🔀                                   |
|-----------------------------|---------------------------------------|
| Sort by                     |                                       |
| 🖌 الاسم                     | Ascending                             |
|                             | O <u>D</u> escending                  |
| Then by                     | A A A A A A A A A A A A A A A A A A A |
| 🚩 التاريخ                   |                                       |
| Then by                     |                                       |
|                             | <ul> <li>Ascending</li> </ul>         |
|                             | 🔘 Descending                          |
| My data range has           |                                       |
| 💿 Header <u>r</u> ow 🛛 🔿 No | ) header ro <u>w</u>                  |
| Options                     | OK Cancel                             |

نختار الأمر subtotals من القائمة Data

Aser\_graphic@yahoo.com

| Subtotal                   |        |
|----------------------------|--------|
| <u>A</u> t each change in: |        |
| الاسم                      | ~      |
| Use function:              |        |
| Sum                        | ~      |
| Add subtotal to:           |        |
| اسمنت 🔽                    |        |
| زلط ♥<br>رمل ♥             | ~      |
| Replace current subtotals  |        |
| Page break between groups  |        |
| Summary below data         |        |
| Remove All OK              | Cancel |

ونختار وضع ال subtotalsعند تغيير كل اسم و نختار الدالة و لتكن دالة الجمع sum و نختار وضع ال subtotals تحت كل صنف من الأصناف و يستحسن عدم وضع ال subtotals تحت التاريخ و الأسماء لأنه سيعطى نتائج غير منطقية .

| 1 | 23  |    | A           | В     | С     | D     | E     | F          |
|---|-----|----|-------------|-------|-------|-------|-------|------------|
|   |     | 1  | الاسم       | حديد  | اسمئت | زلط   | رمل   | التاريخ    |
| Γ | Γ·Ι | 2  | احمد        | 1000  | 1500  | 1500  | 2500  | 01/01/2008 |
| I | •   | 3  | احمد        | 2500  | 2500  | 2000  | 3250  | 02/01/2008 |
| I | •   | 4  | احمد        | 2500  | 3000  | 2500  | 2000  | 03/01/2008 |
| I |     | 5  | احمد Total  | 6000  | 7000  | 6000  | 7750  |            |
| I | Γ·Ι | 6  | على         | 1200  | 1250  | 2500  | 3000  | 01/01/2008 |
| I |     | 7  | على         | 2500  | 1520  | 1225  | 2575  | 02/01/2008 |
| I |     | 8  | على         | 3000  | 2525  | 4000  | 5000  | 03/01/2008 |
| I |     | 9  | على Total   | 6700  | 5295  | 7725  | 10575 |            |
| I | Γ·Ι | 10 | عمر         | 1500  | 1250  | 1550  | 2500  | 01/01/2008 |
| I | •   | 11 | عمر         | 1550  | 1560  | 2500  | 3000  | 02/01/2008 |
| I | •   | 12 | عمر         | 2355  | 4000  | 2555  | 3000  | 03/01/2008 |
| I |     | 13 | عمر Total   | 5405  | 6810  | 6605  | 8500  |            |
|   | -   | 14 | Grand Total | 18105 | 19105 | 20330 | 26825 |            |
|   |     | 15 |             |       |       |       |       |            |

ليكون شكل الجدول كما يلي

Aser\_graphic@yahoo.com 0107531107

### مثال على الأمر Validation :

بفرض انه لدينا الكشف التالى للمرتبات و نريد من مدخل البيانات أن يقوم بوضع قيمة المرتب تتراوح ما بين ٥٠٠ : ١٠٠ جنيه في خانة المرتب و إذا قام مدخل البيانات بإدخال قيمة مخالفة لذلك يقوم البرنامج بإعطائه إشارة تنبيه بان القيمة التي ادخلها قيمة غير صحيحة

|    | А       | В                    | С      |
|----|---------|----------------------|--------|
| 1  | المسلسل | الاسم                | المرتب |
| 2  | 1       | آسر محفوظ زقزوق      |        |
| 3  | 2       | تامر عثمان الجندى    |        |
| 4  | 3       | وليد محمد الجمل      |        |
| 5  | 4       | تامر طه الاسكافي     |        |
| 6  | 5       | عبدالرازق مرعى بدر   |        |
| 7  | 6       | حمدي عبداللہ موسى    |        |
| 8  | 7       | احمد فاروق الطنبداوي |        |
| 9  | 8       | محمود محمد شبايك     |        |
| 10 | 9       | محمد عماد حسن        |        |
| 11 | 10      | وائل مصطفى المليجي   |        |

نقوم بتحديد نطاق الخلايا التي سنطبق عليها الأمر Validation كما يلي

Aser\_graphic@yahoo.com

|    | А       | В                    | С      |
|----|---------|----------------------|--------|
| 1  | المسلسل | الاسم                | المرتب |
| 2  | 1       | اسر محفوظ زقزوق      |        |
| 3  | 2       | تامر عثمان الجندى    |        |
| 4  | 3       | وليد محمد الجمل      |        |
| 5  | 4       | تامر طه الاسكافي     |        |
| 6  | 5       | عبدالرازق مرعى بدر   |        |
| 7  | 6       | حمدی عبدانلہ موسی    |        |
| 8  | 7       | احمد فاروق الطنبداوي |        |
| 9  | 8       | محمود محمد شبايك     |        |
| 10 | 9       | محمد عماد حسن        |        |
| 11 | 10      | وائل مصطفى المليجي   |        |

ثم نختار الأمر Validation من القائمة Data لتظهر لنا النافذة التالية

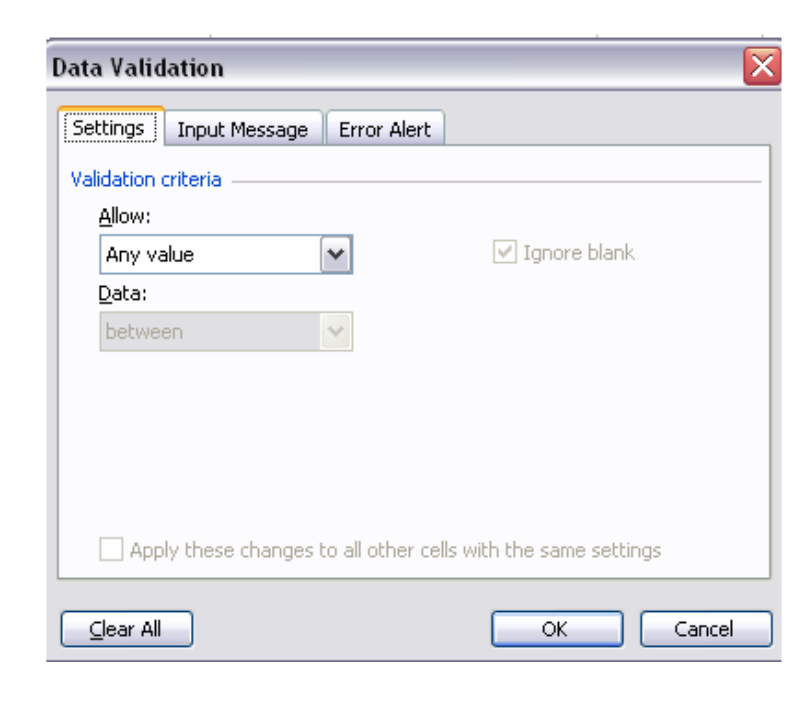

۷

Aser\_graphic@yahoo.com

و من settings نختار من Allow نوع البيانات التي سندخلها و هي هنا Whole number ثم لان البيانات التي سندخلها هي عبارة عن أرقام ثم من Data نختار المحدد between ثم نكتب في ال minimum اي القيمة الصغري 500 و نكتب في ال maximum اي القيمة الكبري 1000 كما في الشكل التالي

| Data Validation 🛛 🔀                                           |
|---------------------------------------------------------------|
| Settings Input Message Error Alert                            |
|                                                               |
|                                                               |
|                                                               |
|                                                               |
|                                                               |
| Detween                                                       |
| Minimum:                                                      |
| 500                                                           |
| Maximum:                                                      |
| 1000                                                          |
| Apply these changes to all other cells with the same settings |
|                                                               |
| Clear All OK Cancel                                           |

ثم من Input Message و هو الجزء الخاص بكتابة التنبيه أو التحذير و الذي سيظهر بمجرد وضع المؤشر على اى خانة من الخانات التى حددناها مسبقا نقوم بكتابة عنوان الرسالة التحذيرية في الجزء title و نقوم بكتابة نص هذه الرسالة في الجزء الخاص بها و هو input message

كما في الشكل التالي

| Data Validation                                 | j |
|-------------------------------------------------|---|
| Settings Input Message Error Alert              |   |
| When cell is selected, show this input message: |   |
| انتبه<br>ا                                      |   |
| Input message: المرتب بین ۵۰۰ جنیه و ۱۰۰۰ جنیل  |   |
|                                                 |   |
| OK Cancel                                       |   |
| Aser_graphic@yahoo.com                          |   |

٨

ملحوظة : قد نتغاضى عن كتابة اى بيانات في ال Input Message و نكتفي بالكتابة في ال Error Alert كما سيلي

و من Error Alert و هي الرسالة التي ستظهر عندما يقوم المدخل بإدخال قيمة خطأ نقوم باختيار نوع التحذير من Style و هنا سنختار النوع stop و هو الذي لا يسمح بإدخال قيمة خطأ في النطاق الذي حددناه مسبقا أما الاختيارين الآخرين و هما Warning و Information فهما يسمحا بإدخال قيم خاطئة بعد التحذير و في Title نقوم بكتابة عنوان هذه الرسالة و في Error Message نقوم بكتابة نص هذه الرسالة

كما في الشكل التالي

| Data Validation          | i i i i i i i i i i i i i i i i i i i                                      |
|--------------------------|----------------------------------------------------------------------------|
| Settings Input Messa     | ge Error Alert                                                             |
| Show error alert afte    | r invalid data is entered                                                  |
| When user enters invalid | data, show this error alert:                                               |
| St <u>y</u> le:          | <u>T</u> itle:                                                             |
| Stop 🖌 🖌                 | خطأ                                                                        |
|                          | Error message:                                                             |
|                          | 🟊 لقد ادخلت قيمة خطأ فلابد ان يتراوح المرتب ما<br>بين ٥٠٠ جنية و ١٠٠٠ جنية |
|                          | ✓                                                                          |
|                          |                                                                            |
| <u>⊂</u> lear All        | OK Cancel                                                                  |

و نلاحظ هنا انه بمجرد وضع المؤشر على اي خانة من الخانات التي حددناها تظهر هذه الرسالة

كما في الشكل التالى

Aser\_graphic@yahoo.com

|   | А       | В                 | С                           |                            |
|---|---------|-------------------|-----------------------------|----------------------------|
| 1 | المسلسل | الاسم             | المرتب                      |                            |
| 2 | 1       | اسر محفوظ زقزوق   |                             |                            |
| 3 | 2       | تامر عثمان الجندى | راوح                        | ا <b>نتبه</b><br>الاندافات |
| 4 | 3       | وليد محمد الجمل   | ربری<br>ین ۲۰۰۰<br>۱۰۰ جنیه | المرتب ب<br>جنيه و •       |
| 5 | 4       | تامر طه الاسكافي  |                             |                            |

و إذا تم إدخال قيمة خاطئة تظهر لنا هذه الرسالة

كما في الشكل التالى

|   | А                                                                     | В                 | С                          |                           |  |  |  |  |
|---|-----------------------------------------------------------------------|-------------------|----------------------------|---------------------------|--|--|--|--|
| 1 | المسلسل                                                               | الاسم             | المرتب                     |                           |  |  |  |  |
| 2 | 1                                                                     | اسر محفوظ زقزوق   | 1500                       |                           |  |  |  |  |
| 3 | 2                                                                     | تامر عثمان الجندى | 105                        | ا <b>نتبه</b><br>الاحافية |  |  |  |  |
| 4 | 3                                                                     | وليد محمد الجمل   | روی<br>ین ۲۰۰۰<br>۱۰۰ جنیه | المرتب بـ<br>جنيه و •     |  |  |  |  |
| 5 | 1                                                                     | تاب باله الاركاة  |                            |                           |  |  |  |  |
| 6 | خطا                                                                   |                   |                            |                           |  |  |  |  |
| 7 | لقد ادخلت قيمة خطأ فلابد ان يتراوح المرتب ما بين ٥٠٠ جنية و ١٠٠٠ جنية |                   |                            |                           |  |  |  |  |
| 8 |                                                                       | Retry Cancel      | 1                          |                           |  |  |  |  |

و التي توضح لنا الخطأ مع إمكانية إعادة كتابة البيان بطريقة صحيحة

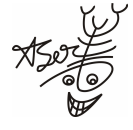

Aser\_graphic@yahoo.com

### مثال علي الأمر consolidate:

بفرض انه لدينا نفس بيانات المثال السابق و بعد ترتيب البيانات كما في المثال السابق أيضا نقوم باختيار الأمر consolidate من خلال القائمة Data ثم نختار المكان الجديد الذي سوف نضع فيه ال consolidate و نقوم بالاتي

| Consolidate                                                                                     |                       |
|-------------------------------------------------------------------------------------------------|-----------------------|
| Eunction:                                                                                       |                       |
| Reference:                                                                                      |                       |
| \$A\$1:\$E\$10                                                                                  | Browse                |
| All r <u>e</u> ferences:                                                                        |                       |
| Sheet2!\$A\$1:\$E\$10                                                                           | <u>A</u> dd<br>Delete |
| Use labels in<br>✓ <u>T</u> op row<br>✓ <u>L</u> eft column Create links to <u>s</u> ource data |                       |
| ОК                                                                                              | Close                 |

من ال function نختار و ليكن دالة الجمع sum و من المرجع ال reference نختار نطاق الخلايا التي نريد إن طبق عليها الأمر consolidate كما يلي

|    | A      | В    | С     | D    | E    | F          |  |
|----|--------|------|-------|------|------|------------|--|
| 1  | الاسم  | حديد | اسمئت | زلط  | رمل  | التاريخ    |  |
| 2  | احمد ا | 1000 | 1500  | 1500 | 2500 | 01/01/2008 |  |
| 3  | احمد   | 2500 | 2500  | 2000 | 3250 | 02/01/2008 |  |
| 4  | احمد   | 2500 | 3000  | 2500 | 2000 | 03/01/2008 |  |
| 5  | على    | 1200 | 1250  | 2500 | 3000 | 01/01/2008 |  |
| 6  | على    | 2500 | 1520  | 1225 | 2575 | 02/01/2008 |  |
| 7  | على    | 3000 | 2525  | 4000 | 5000 | 03/01/2008 |  |
| 8  | عمر    | 1500 | 1250  | 1550 | 2500 | 01/01/2008 |  |
| 9  | عمر (  | 1550 | 1560  | 2500 | 3000 | 02/01/2008 |  |
| 10 | عمر    | 2355 | 4000  | 2555 | 3000 | 03/01/2008 |  |
| 11 |        |      |       |      |      |            |  |

Aser\_graphic@yahoo.com

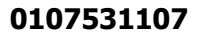

ثم نضغط على الزر Add و نضع علامة ( √ ) أمام كل من top row , left column كي يتم تطبيق الأمر consolidate بناء عليهما اي على أساس الاسم و الأصناف

ليكون شكل الجدول كالاتي :

| 11 |      |      |       |      |       |  |
|----|------|------|-------|------|-------|--|
| 12 |      | حديد | اسمنت | زلط  | رمل   |  |
| 13 | احمد | 6000 | 7000  | 6000 | 7750  |  |
| 14 | على  | 6700 | 5295  | 7725 | 10575 |  |
| 15 | عمر  | 5405 | 6810  | 6605 | 8500  |  |
| 16 |      |      |       |      |       |  |

Aser\_graphic@yahoo.com

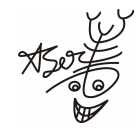

#### مثال على الأمر Group and Outline :

|   | A        | В                  | С              | D       | E           | F             |
|---|----------|--------------------|----------------|---------|-------------|---------------|
| 1 | المسلسل  | الاسم              | المرتب الاساسى | الاضافى | الاستقطاعات | المرتب الصافى |
| 2 | 1        | أسر محفوظ زقزوق    | 1000           | 1025    | 25          | 2000          |
| 3 | 2        | تامر عثمان الجندى  | 1880           | 150     | 30          | 2000          |
| 4 | 3        | وليد محمد الجمل    | 1500           | 200     | 40          | 1660          |
| 5 | 4        | عبدالرازق مرعی بدر | 800            | 1111    | 10          | 1901          |
| 6 | 5        | احمد على محمد      | 750            | 10      | 15          | 745           |
| 7 | الاجمالى |                    | 5930           | 2496    | 120         | 8306          |
| 8 |          |                    |                |         |             |               |

نفترض انه لدينا الجدول التالي لكشف مرتبات شركة ما

و نريد أن طبق الأمر Group and outline على مجموعة الأسماء الموجودة نقوم بتحديد نطاق الخلايا التي يوجد بها الأسماء كما يلي

|   | Α        | В                  | С              | D       | E           | F             |
|---|----------|--------------------|----------------|---------|-------------|---------------|
| 1 | المسلسل  | الاسم              | المرتب الاساسى | الاضافى | الاستقطاعات | المرتب الصافى |
| 2 | 1        | أسر محفوظ زقزوق    | 1000           | 1025    | 25          | 2000          |
| 3 | 2        | تامر عثمان الجندى  | 1880           | 150     | 30          | 2000          |
| 4 | 3        | وليد محمد الجمل    | 1500           | 200     | 40          | 1660          |
| 5 | 4        | عبدالرازق مرحى بدر | 800            | 1111    | 10          | 1901          |
| 6 | 5        | احمد على محمد      | 750            | 10      | 15          | 745           |
| 7 | الاجمالى |                    | 5930           | 2496    | 120         | 8306          |

ثم نختار الأمر Group and outline المتفرع من الأمر Group and outline من خلال القائمة Data

| Group 🛛 🔀                    |
|------------------------------|
| Group<br>O Rows<br>O Columns |
| OK Cancel                    |

و نختار الأمر إما على أساس الصفوف أو الأعمدة

ليكون شكل الجدول كما يلي :

XSOUT

Aser\_graphic@yahoo.com

| 12 |   | А        | В                  | С              | D       | E           | F             |
|----|---|----------|--------------------|----------------|---------|-------------|---------------|
|    | 1 | المسلسل  | الاسم              | المرتب الاساسى | الاضافى | الاستقطاعات | المرتب الصافى |
| ۲. | 2 | 1        | أسر محفوظ زقزوق    | 1000           | 1025    | 25          | 2000          |
| ·  | 3 | 2        | تامر عثمان الجندى  | 1880           | 150     | 30          | 2000          |
| ·  | 4 | 3        | وليد محمد الجمل    | 1500           | 200     | 40          | 1660          |
| •  | 5 | 4        | عبدالرازق مرعی بدر | 800            | 1111    | 10          | 1901          |
| ·  | 6 | 5        | احمد على محمد      | 750            | 10      | 15          | 745           |
|    | 7 | الاجمالى |                    | 5930           | 2496    | 120         | 8306          |

Aser\_graphic@yahoo.com

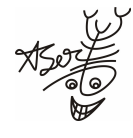

#### مثال على الأمر pivottable and pivotchart report :

بفرض انه لدينا كشف لحركة المبيعات لأكثر من مندوب في أكثر من يوم و نريد أن نطبق الأمر bivottable and pivotchart report الخاص بإعداد التقارير

|    | А     | В        | С          |
|----|-------|----------|------------|
| 1  | الاسم | المبيعات | التاريخ    |
| 2  | احمد  | 1000     | 01/01/2008 |
| 3  | عمر   | 1500     | 01/01/2008 |
| 4  | على   | 1200     | 01/01/2008 |
| 5  | احمد  | 2500     | 02/01/2008 |
| 6  | عمر   | 1550     | 02/01/2008 |
| 7  | على   | 2500     | 02/01/2008 |
| 8  | احمد  | 2500     | 03/01/2008 |
| 9  | عمر   | 2355     | 03/01/2008 |
| 10 | على   | 3000     | 03/01/2008 |

نقوم باختيار الأمر Data من القائمة pivottable and pivotchart report من القائمة Data و نقوم بالاختيار بين كل من : عبارة عن قائمة أو قاعدة بيانات في برنامج الاكسيل أو External data source و التي تعني أن البيانات التي سنختار ها من مصدر بيانات خارجي أو Multiple consolidation range و التي تعني أن البيانات التي سنختار ها من نطاقات دمج متعددة كما في مثال ال Pivottable و التي تعني أن البيانات التي سنختار ها من نطاقات ثم نحدد نوع التقرير و هو إما Pivottable و سوف نختار هنا الاختيار الأول مع محدد يوع التقرير و هو إما Pivottable و سوف نختار هنا الاختيار الأول

كما في الشكل التالي

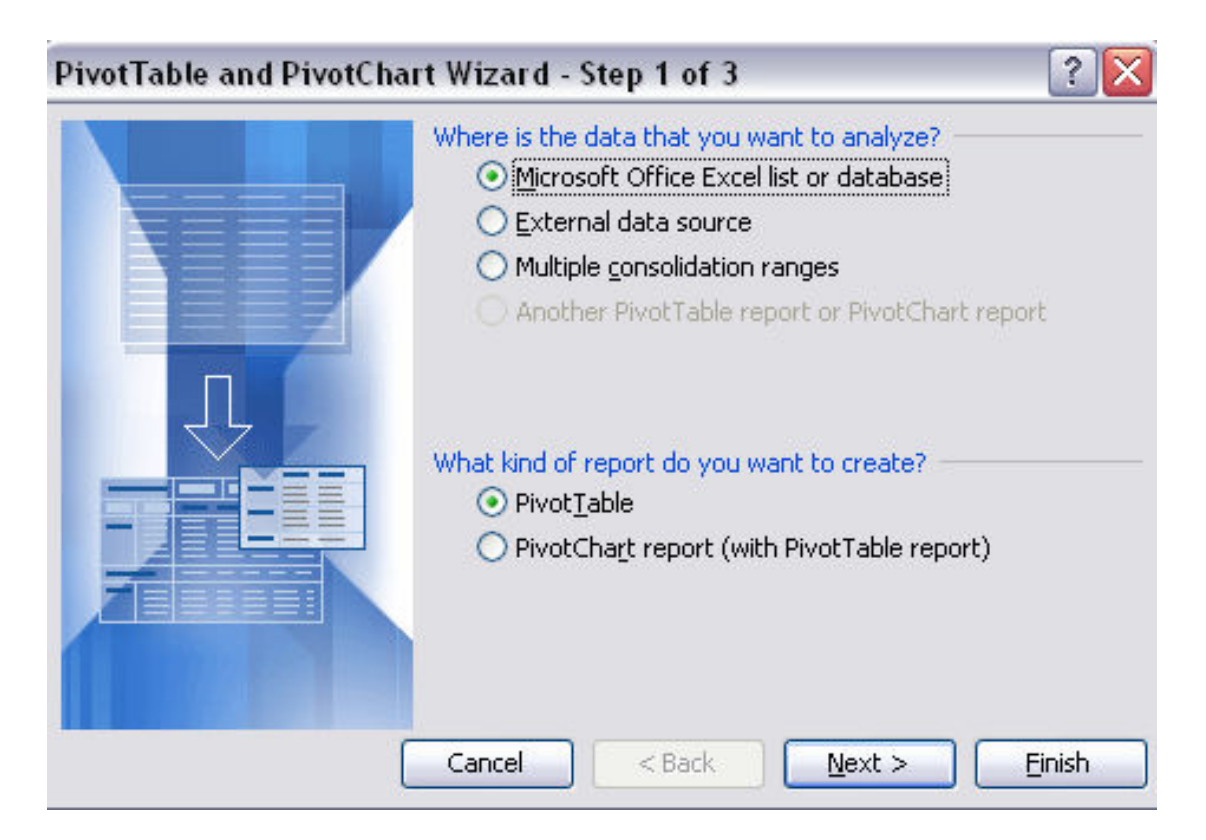

ثم نحدد النطاق الذى سوف نطبق عليه الأمر

|    | А     | В        | С          | D               | E                   | F                 | G        |              |
|----|-------|----------|------------|-----------------|---------------------|-------------------|----------|--------------|
| 1  | الاسم | المبيعات | التاريخ    |                 |                     |                   |          |              |
| 2  | احمد  | 1000     | 01/01/2008 |                 |                     |                   |          |              |
| 3  | عمر   | 1500     | 01/01/2008 | Ng              |                     |                   |          |              |
| 4  | على   | 1200     | 01/01/2008 | PivotTable a    | nd PivotChart W     | /izard - Step 2 o | of 3 🛛 📍 | $\mathbf{X}$ |
| 5  | احمد  | 2500     | 02/01/2008 | Where is the da | ta that you want to | use?              |          |              |
| 6  | عمر   | 1550     | 02/01/2008 | Range: Sheet    | :1!\$A\$1:\$C\$10   |                   | Browse   |              |
| 7  | على   | 2500     | 02/01/2008 |                 | Cancel < E          | ack <u>N</u> ext  | > Einish |              |
| 8  | احمد  | 2500     | 03/01/2008 |                 |                     |                   |          |              |
| 9  | عمر   | 2355     | 03/01/2008 |                 |                     |                   |          |              |
| 10 | على   | 3000     | 03/01/2008 |                 |                     |                   |          |              |
| 11 |       |          |            |                 |                     |                   |          |              |

ثم نختار مكان وضع هذا التقرير و هو إما في نفس الورقة أو في ورقة جديدة

Aser\_graphic@yahoo.com

| Click Einid  | =\$F\$12                              |
|--------------|---------------------------------------|
| Click Finish | in to create your Pivot Lable report. |

ليكون الشكل التالى

|                                                                      | Δ                    | В                      | C C                   | D          | F           | F     | G   | н           | 1                        |             |  |
|----------------------------------------------------------------------|----------------------|------------------------|-----------------------|------------|-------------|-------|-----|-------------|--------------------------|-------------|--|
| 1                                                                    |                      |                        | Drop                  | Page Field | s Here      | 1     |     | DivotTable  | e Field List             | <br>        |  |
| 2                                                                    |                      |                        |                       |            |             |       |     | FITULIADI   |                          |             |  |
| 3                                                                    |                      | j                      | . [                   | Drop Colum | n Fields He | re    |     | Drag items  | to the PivotT            | able report |  |
| 4<br>5<br>6<br>7<br>8<br>9<br>10<br>11<br>12<br>13<br>14<br>15<br>16 | Drop Row Fields Here | Dro                    | op E                  | )ata       | ltem        | ns H  | ere | م<br>ن<br>ا | الأس<br>المبيعا<br>التار |             |  |
| 17<br>18<br>19                                                       |                      | Pivol<br><u>P</u> ivot | tTable<br>Table ▼   🚀 |            | •] • ] 6    | -<br> | ×   | Add To      | Row Area                 | ~           |  |

ثم نبدأ عملية ال Drag and Drop كما يلى بان نضع الاسم في Drop Row Fields Here و نضع المبيعات في Drop Data Items Here و نضع التاريخ في Drop Column Fields Here

ليكون شكل التقرير كما يلى

Aser\_graphic@yahoo.com

|    | А               | В              | С           | D          | Е           | F                   | G               | ~   |
|----|-----------------|----------------|-------------|------------|-------------|---------------------|-----------------|-----|
| 1  |                 | Drop F         | Page Fields | Here       |             | PivotTable Field    | List            | • × |
| 2  |                 |                |             |            |             | Drag items to the F | PivotTable rep  | ort |
| 3  | المبيعات Sum of | 🚽 التاريخ      |             |            |             | الاسم 🗐 🚽           |                 |     |
| 4  | ᢏ الاسم         | 01/01/2008     | 02/01/2008  | 03/01/2008 | Grand Total | المبيعات 📄 –        |                 |     |
| 5  | احمد            | 1000           | 2500        | 2500       | 6000        |                     |                 |     |
| 6  | على             | 1200           | 2500        | 3000       | 6700        |                     |                 |     |
| 7  | عمر             | 1500           | 1550        | 2355       | 5405        |                     |                 |     |
| 8  | Grand Total     | 3700           | 6550        | 7855       | 18105       |                     |                 |     |
| 9  |                 |                |             |            |             |                     |                 |     |
| 10 |                 |                |             |            |             |                     |                 |     |
| 11 | PivotTable      | 8.1            | ×           |            |             |                     | - The Alexandre |     |
| 12 | PivotTable - 2  | Щ  ¯: ▼:  ┆  1 |             |            |             | Add To Row A        | Area            | ×   |

كما انه يمكننا أن نقوم بعملية فلتره لاى بند من بنود التقرير مثل الأسماء و ليكن اسم المندوب احمد كما يلي

|    | А                     | В       | <i>v</i>     | С             | D          | Е           | F                   | G             | ~    |
|----|-----------------------|---------|--------------|---------------|------------|-------------|---------------------|---------------|------|
| 1  |                       | D       | rop F        | Page Fields I | Here       |             | PivotTable Field L  | .ist          | ▼ ×  |
| 2  |                       |         |              |               |            |             | Drag items to the P | ivotTable rep | oort |
| 3  | المبيعات Sum of       | التاريخ |              |               |            |             | الاسم 📄             |               |      |
| 4  | ٦ الأسم               | 01/01/  | 2008         | 02/01/2008    | 03/01/2008 | Grand Total | المبيعات 📄          |               |      |
| 5  | (Show All)            |         | 1000         | 2500          | 2500       | 6000        |                     |               |      |
| 6  | احمد ⊻−−<br>عله , □−− |         | 1200         | 2500          | 3000       | 6700        |                     |               |      |
| 7  | عمر                   |         | 1500         | 1550          | 2355       | 5405        |                     |               |      |
| 8  |                       |         | 3700         | 6550          | 7855       | 18105       |                     |               |      |
| 9  |                       |         |              |               | -          |             |                     |               |      |
| 10 |                       |         |              |               |            |             |                     |               |      |
| 11 |                       |         | 1 . 1 .      | ×             |            |             |                     |               |      |
| 12 | ОКС                   | ancel   | <b>1</b>   L |               |            |             | Add To Row A        | rea           | ×    |

ليكون شكل التقرير كما يلى

| 3 | المبيعات Sum of | 🚽 التاريخ  |            |            |             |
|---|-----------------|------------|------------|------------|-------------|
| 4 | 🚽 الاسم         | 01/01/2008 | 02/01/2008 | 03/01/2008 | Grand Total |
| 5 | احمد            | 1000       | 2500       | 2500       | 6000        |
| 6 | Grand Total     | 1000       | 2500       | 2500       | 6000        |

أما لو قمنا باختيار شكل التقرير Pivotchart Report و ذلك كما يلى

Aser\_graphic@yahoo.com

| Where is the data that you want to analyze?                                                               |
|----------------------------------------------------------------------------------------------------|
| <ul> <li>Microsoft Office Excel list or database</li> </ul>                                               |
| External data source                                                                                      |
| Multiple consolidation ranges                                                                             |
| Another PivotTable report or PivotChart report                                                            |
| What kind of report do you want to create?  Pivot <u>Table</u> PivotChart report (with PivotTable report) |
|                                                                                                    |
| Cancel Z Deals Next S District                                                                            |

#### سيكون شكل التقرير كما يلى

| Drop Page Fields Here     | PivotTable Field List ▼ ×           |
|---------------------------|-------------------------------------|
| Drop Page Fields Here     | Drag items to the PivotTable report |
| Drop Category Fields Here | Add To Category Axis                |

ثم نبدأ عملية ال Drag and Drop كما يلى و ذلك بان نضع الأسماء في Drop Category Fields Here و أن نضع المبيعات في Drop Data Items Here و أن نضع التاريخ في Drop Page Fields Here

Aser\_graphic@yahoo.com

ليكون شكل التقرير كما يلى

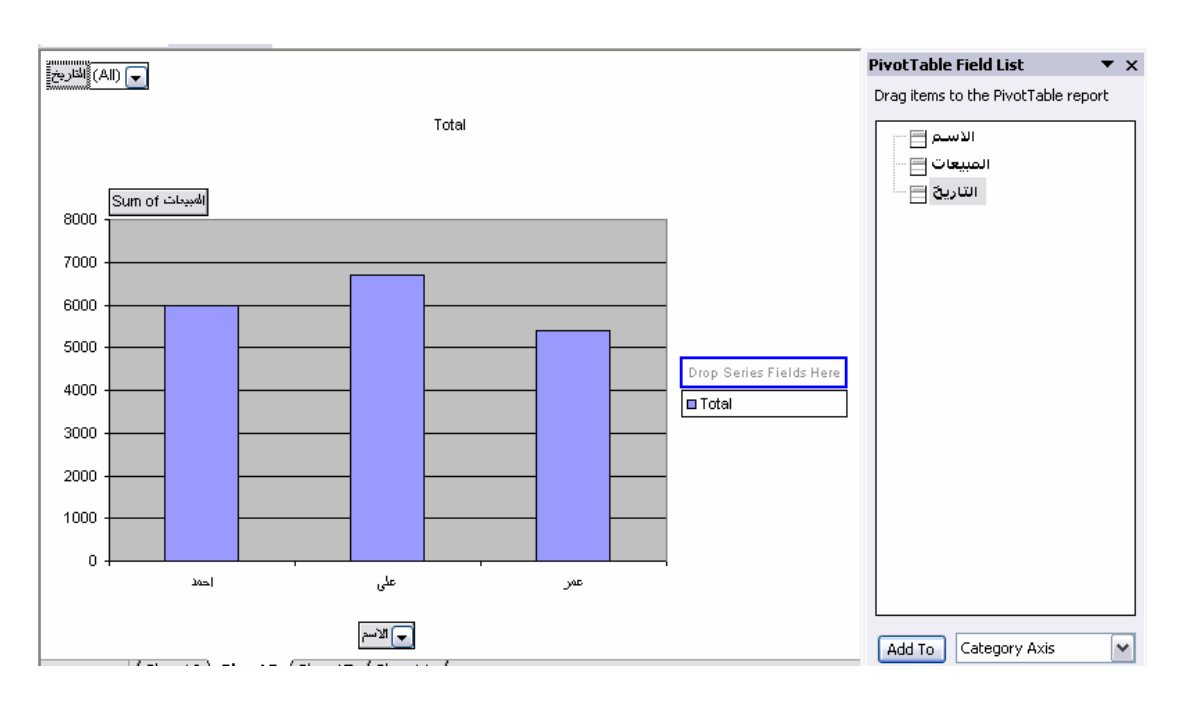

كما يمكننا عمل فلتره كما في ال Pivottable و سوف نقوم بعمل فلتر لتاريخ ٢٠٠٨/١/١

ليكون شكل التقرير كما يلى

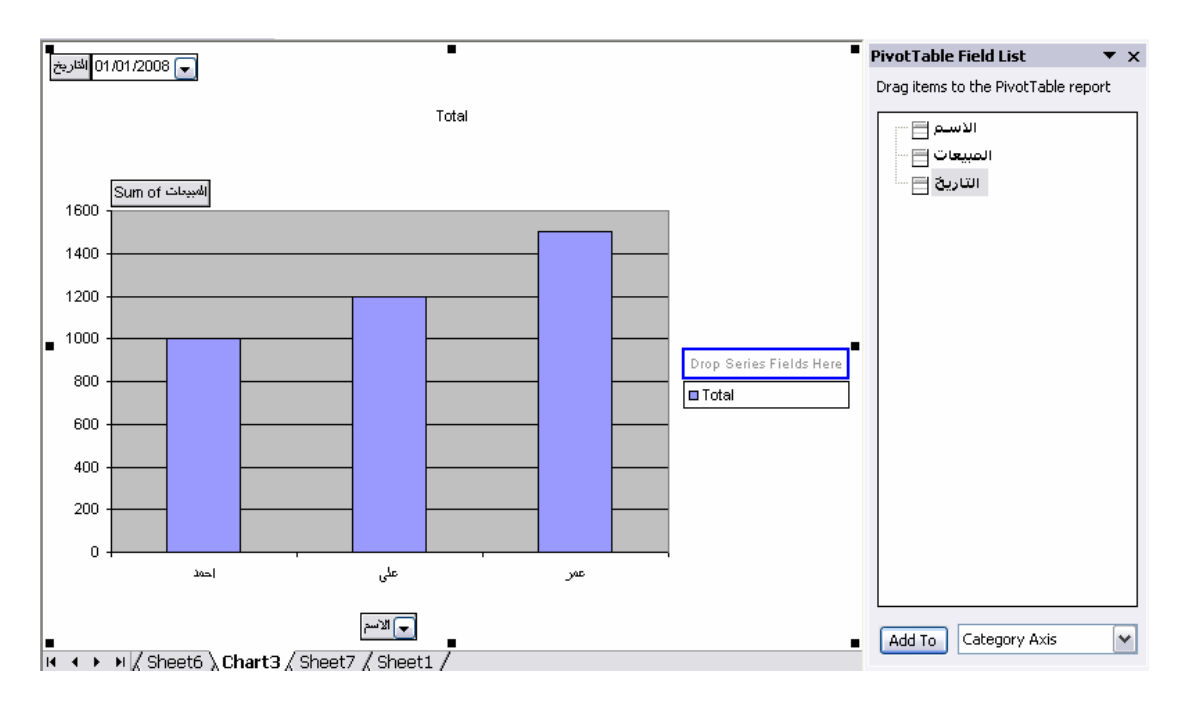

Aser\_graphic@yahoo.com